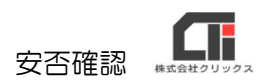

## お知らせメール

管理者用 Pay-Look には、『月次処理のメール』と『お知らせメール』の2つのメール送信機能 があります。

『月次処理のメール』は、明細の取込が必須になります。

※ [給与等 CSV の取込] で CSV を取込んだ際に設定されている [メール本文の設定] の本文が [メール送信] や [メール送信予約] でメール送信されます。

**『お知らせメール』**は、明細の取込は不要ですが、メール予約機能はございません。

## ■お知らせメールの活用法

・QA コード付きの PDF を印刷し、

従業員にログイン ID やパスワード、URL 等をお知らせの紙を作成する。

|                                                                                                    | ファイル(F) 釉集(E) 衣示(V) ワインドワ(W) ハルフ(E)                                                                                                    |      |
|----------------------------------------------------------------------------------------------------|----------------------------------------------------------------------------------------------------|------|
| タイトル 【[CorpName]】お知らせ                                                                                                    | ホーム ツール PHistoryPDF.pdf (保 × ⑦ [                                                                                                    | ログイン |
| CorpName]<br>[GroupText] [PersonName]様         2007年1月1日上り、給与等の支払明細書や給与所<br>得の源泉徴収票を、紙ペーフでの交付を廃止し、給与明<br>細書等を電子交付に切り替える事に致しました。         治与明細書は、Web給与明細書配信システムよりご確<br>設たさし。         海月28日に給与明細書配信システム、PO用]<br>https://www.pay-bok.com/users/Login.aspx?c=.Jo6365         (最大全角1700/半月<br>3400文字まで)         (Web給与明細書配信システム、ガラケー用]<br>https://www.pay-bok.com/users/Login.aspx?c=.Jo6365         Web給与明細書配信システム、ガラケー用]<br>https://www.pay-bok.com/mobile/?c=.Jo6365         ※右下のQRコードを読み込んでいただくと<br>Web給与明細書配信システムのサイトに飛ぶ事も可能<br>です。         登録する       剤除する         送信する       PC出力する         りたット | <page-header><complex-block><complex-block><complex-block><complex-block><complex-block><complex-block><complex-block></complex-block></complex-block></complex-block></complex-block></complex-block></complex-block></complex-block></page-header> |      |

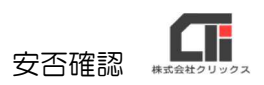

## ■お知らせメールを送る

(1)管理者用 Pay-Look のメニューの [お知らせ設定]をクリックし、 [お知らせメール送 信]をクリックします。

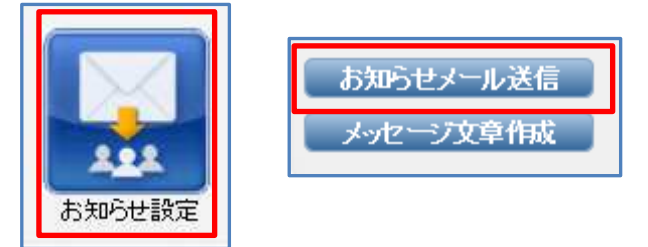

- (2)従業員を表示し、メールを送りたい従業員に「選択」のチェックを付与し、[決定する]を クリックします。
  - ※ [社員マスタ] の [編集] 画面で、「PC メールアドレス」又は「携帯メールアドレス」の登録、 「送信先区分」の設定は、必須です。

| お知ら                             | <b>お知らせメール送信 社員選択</b> メニュー < <u>お知らせ設定</u> < お知らせメール送信 社員選択 ログアウ |                                                                      |                                                                                                    |                                     |                     | ログアウト |                         |
|---------------------------------|------------------------------------------------------------------|----------------------------------------------------------------------|----------------------------------------------------------------------------------------------------|-------------------------------------|---------------------|-------|-------------------------|
| 検索<br>検索<br>ソート<br>特殊<br>後<br>な | 項目1 社員N<br>項目2 追加系<br>項目 社員N<br>条件 退職者<br>する リセ                  | o マ<br>い<br>い<br>い<br>い<br>い<br>い<br>い<br>い<br>い<br>い<br>い<br>い<br>い | <ul> <li>一部含む ✓</li> <li>一部含む ✓</li> <li>昇順 ✓ ソートする</li> <li>送信先全て ✓</li> <li>送信先全て ✓</li> <li>送信馬屋</li> </ul> | 31 ~ 31<br>31 ~ 31<br>表示件数 50件 💌 総件 | 剱 68 件中、1 ~ 50      | 件目を表示 | 検索方法について                |
| 全て(                             |                                                                  |                                                                      |                                                                                                    |                                     |                     |       |                         |
| 1 2                             |                                                                  |                                                                      |                                                                                                    |                                     |                     |       |                         |
| 選択                              | 社員No                                                             | 所属番号                                                                 | 所属                                                                                                    | 社員名                                 | 登録年月日               | 送信先   | PC /                    |
|                                 | 1                                                                | 00001-00002                                                          | 総務部総務課                                                                                                    | 青森 守男                               | 2017/01/30 15:48:20 | PC    | PC:c'''' 50500 i<br>携帯: |
|                                 | 2                                                                | 00000-00000                                                          |                                                                                                    | 靜岡 静子                               | 2016/02/05 15:31:10 | PC/携帯 | PC:c i<br>携帯: o         |
|                                 | 3                                                                | 00002-00001                                                          | 営業部1課                                                                                                    | 石川 能登男                              | 2016/02/05 15:31:10 | PC/携帯 | PC:<br>携帯:              |
|                                 | 00003                                                            |                                                                      |                                                                                                    | クリスティーナ                             | 2017/10/17 9:56:21  |       | PC:<br>携帯:              |
|                                 | 4                                                                | 00003-00001                                                          | 設計部設計課                                                                                                    | 関西 豊子                               | 2016/02/05 15:31:10 | PC/携帯 | PC:a<br>携帯:             |
|                                 | 00004                                                            |                                                                      |                                                                                                    | 河合 川子                               | 2018/11/13 13:23:40 |       | PC:<br>携帯:              |
|                                 | 5                                                                | 00003-00002                                                          | 設計部技術課                                                                                                    | 古賀 福男                               | 2016/02/05 15:31:10 | PC/携帯 | PC:<br>携帯:              |
|                                 | 6                                                                | 00001-00001                                                          | 総務部経理課                                                                                                    | 富山 美智子                              | 2016/02/05 15:31:10 | PC/携帯 | PC:<br>携带:              |
|                                 | 7                                                                | 00000-00000                                                          |                                                                                                    | 柏 智子70歲                             | 2016/02/05 15:31:10 | PC/携帯 | PC:<br>携帯:              |
|                                 | 8                                                                |                                                                      |                                                                                                    | 中村 一成                               | 2015/10/01 13:15:23 |       | PC:<br>携帯:              |
| <                               |                                                                  |                                                                      |                                                                                                    | t:                                  | 3                   | 1. S  | >                       |
|                                 |                                                                  |                                                                      |                                                                                                    | 決定する                                |                     |       | 民6 大二                   |

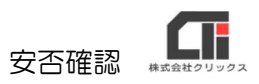

(3)「登録パターン」で「新規」にチェックを付与し、パターン名を任意の名前で入力します。 「タイトル」と「本文」を入力し、[登録する]をクリックします。

| 緑パターン: ◎ 新規                                                                                                    | 規 ○ 呼出 新しい従業員に送る                                                            |                                                                            |                                         |            |  |
|----------------------------------------------------------------------------------------------------|-----------------------------------------------------------------------------|----------------------------------------------------------------------------|-----------------------------------------|------------|--|
| タイトル                                                                                                    | 【[CorpName]】お知らせ                                                            | 特殊文字                                                                       |                                         |            |  |
|                                                                                                    |                                                                             | 1載入 [CorpName]                                                             | 事業名                                     | 例〉株式会社見本商事 |  |
|                                                                                                    | fa                                                                          | 前入 [GroupText]                                                             | 所属                                      | 例〉営業部      |  |
|                                                                                                    | [GroupText] [PersonName]様                                                   | 前人 [PersonNo]                                                              | 社員No                                    | (列) 1000   |  |
| 2007年1月1日より、給与等の支払明細書や給与<br>得の源泉徴収票を、紙ベースでの交付を廃止し、給<br>編書等を電子交付に切り替える事に致しました。<br>給与明細書は、Web給与明細書配信システムよりご<br>設ください。<br>毎月25日に給与明細書を掲載します。<br>(Web給与明細書配信システム PC用]<br>https://www.pay-bok.com/users/Login.asp.?c=====<br>(Web給与明細書配信システム ガラケー用]<br>https://www.pay-bok.com/mobik/?c==================================== | 2007年1月1日より、給与等の支払明細書や給与所<br>得の源泉徴収票を、紙ベースでの交付を廃止し、給与明                      | 前入 [PersonName                                                             | ]社員名                                    | 例)見本 太郎    |  |
|                                                                                                    | 細書等を電子交付に切り替える事に致しました。                                                      | IBA [YYYY]                                                                 | 年度(西暦)                                  | 例) 2009    |  |
|                                                                                                    | 給与明細書は、Web給与明細書配信システムよりご確<br>認ください。<br>毎月25日に給与明細書を掲載します。                   | 16入 [GGGG]                                                                 | 年度(和暦)                                  | 例)平成21     |  |
|                                                                                                    |                                                                             | (挿入 [MM]                                                                   | 月度                                      | (列) 04     |  |
|                                                                                                    | 周【Web給与明細書配信システム PC用】<br>角https://www.pay-bok.com/users/Login.aspx?c=du0005 | 1章入 [DD]                                                                   | B                                       | 例)01       |  |
|                                                                                                    |                                                                             | 挿入 [Category]                                                              | 送信するデータの種類                              | 例)給与       |  |
|                                                                                                    | webg-みの所始者自己ョンステム、カラケー用」<br>https://www.pay-bok.com/mobile/?c よいいら          | 挿入 [LoginURL]                                                              | 社員別ログイン画面のURL                           |            |  |
|                                                                                                    | ※右下のQRコードを読み込んでいただくと、<br>Web給与明細書配信システムのサイトに飛ぶ事も可能                          | PC用ログインURL<br>https://www.pay-look.com/users/Login.aspx? いのの<br>携帯用ログインURL |                                         |            |  |
|                                                                                                    | 0.                                                                          | https://www.                                                               | pay-look.com/mobile/? '-∷:<br>□ H' /:vp | 96         |  |
|                                                                                                    | ~                                                                           |                                                                            |                                         |            |  |
|                                                                                                    |                                                                             | LlognPW]                                                                   | ハスワード                                   |            |  |
|                                                                                                    |                                                                             | 日前人 [PDFPW]                                                                | PDFバスワード                                |            |  |

(4) [送信する] をクリックすると、メールが送信されます。

※「特殊文字」の印字を確認したい場合は、 [PDF 出力する] をクリックすると、PDF で特殊文字 の印字を出来ます。

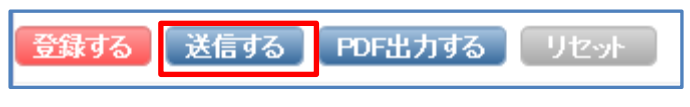

(5)「登録パターン」の上部に、送信結果が表示されますので、ご確認ください。

| メールの送信が完了しました。( | 送信成功:1件 | 送信失敗:0件 | 送信先未設定:0件) |
|-----------------|---------|---------|------------|
| 登録バターン: 🖲 新規    | ○呼出 兼   | んい従業員   | に送る        |